## HOW TO ADD / MAP VENDORS ALREADY REGISTERED UNDER PFMS

- Step No. 1 : Login as Data Operator (DO) at "https://pfms.nic.in"
- Step No. 2 : Go to "Masters"
- Step No. 3 : Go to **"Vendors"**
- Step No. 4 : Click on "Manage"
- Step No. 5 : Select Search Criteria as **"Vendors not mapped with me"**.
- Step No. 6 : Click on **"Account Number"** (Bank Account Number of the Vendor).
- Step No. 7 : Click on "Search".
- Step No. 8 : If the desired Vendor is listed in the screen then click the "Check Box".
- Step No. 9 : And thereafter click on "Map Vendors"

## HOW TO ADD VENDORS UNDER PFMS

- Step No. 1 : Login as Data Operator (DO) at "https://pfms.nic.in"
- Step No. 2 : Go to "Masters"
- Step No. 3 : Go to "Vendors"
- Step No. 4 : Click on "Add New"
- Step No. 5 : Select the Type as "Personal" for Individual Vendor (including staffs)"Commercial" for Suppliers and Contractors.
- Step No. 6 : Fill up the **"FORM"**.
- Step No. 7 : Under Bank Details type out the first 4 letters of the Bank Name and thereafter select the Bank as per the listing.
- Step No. 8 : Enter the **"Account Number"** (Bank Account Number of the Vendor).
- Step No. 9 : Click on "Add Bank Details"
- Step No. 10 : Click on "Save"

## Note :

The status of the validation of the bank account can be checked at :

Masters -> Vendors -> Manage -> Vendors Registered by Me -> Search -> Vendor Name in RED -> Bank Status (Success in Bank / Pending / Invalid / X)